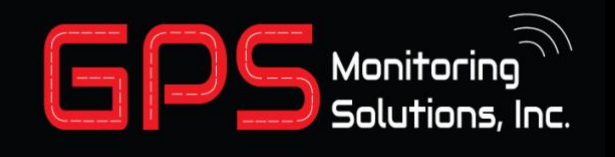

## How to connect your watch to WIFI

### THIS APPLIES TO APPLE PHONES

- TALIFIZIY
- 1. Turn on your iPhone
- 2. Go to the App Store and Download the Talitrix Guardian App
- Login with your credentials.
  a. Login will be your email address
- 4. Once logged in, navigate to settings on the bottom tight of the screen
- 5. At the top of the settings, select "TBand WiFi Setup
- 6. Once on this screen do the following three steps quickly.
- 7. Hold your phone near your TBand.
- 8. Press the silver button on your TBand to turn on the screen.
- 9. Press the "Scan for WiFi Networks" button at the top of the screen.
- 10. Once the TBand pairs, select your desired WiFi network and type in the password.
- 11. You are all done!

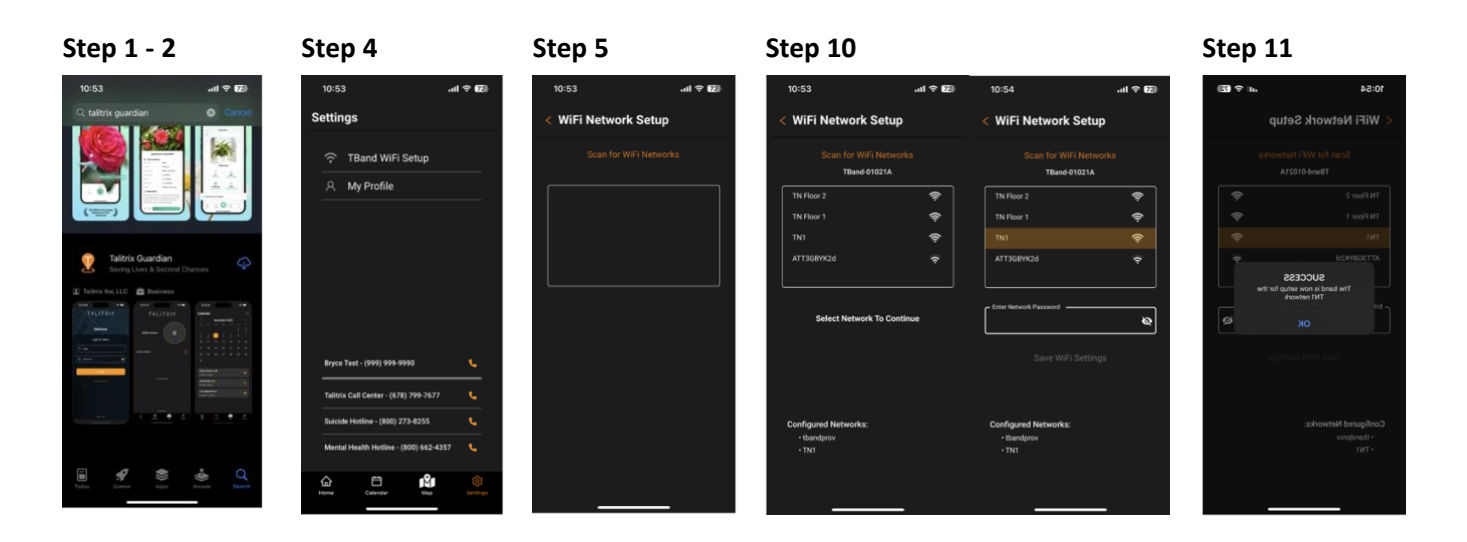

# How to connect your watch to WIFI

### THIS APPLIES TO ANDROIDS

- 12. On your phone go to the play store and download the "Talitrix Guardian" app.
- 13. Login with your credentials.
- 14. Once you are logged in, navigate to the settings on the bottom right of the screen.
- 15. At the top of the settings select "TBand WiFi Setup".
- 16. Once on this screen do the following three steps quickly.
- 17. Hold your phone near your TBand.
- 18. Press the silver button on your TBand to turn on the screen.
- 19. Press the "Scan for WiFi Networks" button at the top of the screen.
- 20. Once the TBand pairs, select your desired WiFi network and type in the password.
- 10. You are all done!

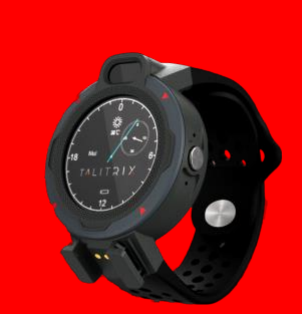

| Step 1 - 2                                                               |                        | Step 3                                                 |                 | Step 4                 |                          | Step 9                              |                   |              |                        |           |      |        |       |
|--------------------------------------------------------------------------|------------------------|--------------------------------------------------------|-----------------|------------------------|--------------------------|-------------------------------------|-------------------|--------------|------------------------|-----------|------|--------|-------|
| ⊚ ▲                                                                      | ⊕ sst <b>4 8</b> 10:48 | () Guandian                                            | 0 0 sot # 10.49 | 0555.                  | © © 557 <b>4 8</b> 10.49 | © 5 5 5 ·                           | © ጭ so5 ⊿ 🔒 10:49 | 0 5          | 88.                    |           |      | 0 O so | 4     |
| ← taitrix guardian                                                       | с, \$                  | Photo-checkin - now   You have a new photo checkin sci | heduled 🗢       | KWIFi Network Se       | etup                     | < WiFi Network Se                   | tup               | K WiF        | Netwo                  | ork Set   | up   |        |       |
| Rating • Editors' Choice Family                                          |                        | 🙃 TBand WiFi Setup                                     |                 | Scan for WiFi Networks |                          | Scan for WiFi Networks              |                   |              | Scan for WiFi Networks |           |      |        |       |
| TalitricGuardian<br>Talitris + Lifestyle<br>In Installed                 | 0                      | A My Profile                                           |                 | ſ                      | î .                      | TBand-0                             | 1021A             | <b>T</b> 100 |                        | TBand-010 | 221A |        |       |
|                                                                          |                        |                                                        |                 |                        |                          | TN Floor 1                          | ¢                 | TN Flo       |                        |           |      |        | · (); |
|                                                                          |                        |                                                        |                 |                        |                          | TN1                                 | \$                | TN1          |                        |           |      |        | ()    |
|                                                                          |                        |                                                        |                 |                        |                          | ATT3GBYK2d                          | ٠                 | ATT3G        | BYK2d                  |           |      |        | ¢     |
| TalitrixSupervisor<br>Talitris + Lifestyle<br>je irestaled               | ø                      |                                                        |                 |                        |                          | Select Network                      | To Continue       | Enter Net    | work Passwo            |           |      |        |       |
| TalitricShield<br>Talitris + Lifestyle<br>IP Installed                   | ۰                      |                                                        |                 |                        |                          |                                     |                   |              |                        |           |      |        |       |
| Life360: Live Location Sharing                                           | ng<br>atina tractica   |                                                        |                 |                        |                          |                                     |                   | Configu      | red Netwo              | orks:     |      |        |       |
| 4.6+ @ 100M+ @ Editors' Choice                                           |                        | Mitch Hollyfield - (777) 779-9999                      | <u>. S</u>      |                        |                          |                                     |                   |              | 3 4                    |           | 67   | 8      | 9     |
| Messenger Kids – The Messagin<br>Meta Platforms, Inc. + Communication    | ° 🔹                    | Talitrix Call Center - (678) 799-7677                  | 10              |                        |                          |                                     |                   | qw           | e r                    |           |      |        | 0     |
| 13+ 8104-                                                                |                        | Suicide Hotline - (800) 273-8255                       | 9               |                        |                          |                                     |                   | a s          | d                      | fg        |      | j k    |       |
| Meta Pladarmu Inc. + Communication                                       | •                      | Mental Health Hotline - (800) 662-43                   | 57 🕓            |                        |                          | Configured Networks:<br>• tbandprov |                   |              |                        |           |      | n n    |       |
| Vourube Studio<br>Google LLC - Valeo Hivers & Editors<br>4.1 - 10 monute | 0                      | Home Calendar Chat                                     | Nap Settings    |                        |                          | • TN1                               |                   |              | •                      |           |      |        |       |

CALL US TODAY FOR DETAILS